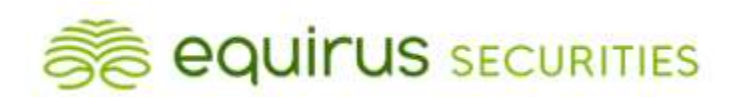

## **Procedure to view collateral data by clients**

As per the NCL circular NCL/CMPL/63144 on Segregation and Monitoring of client Collateral, accordingly clients can view their collateral details on the NCL website: Home new | NSE Clearing Limited>Resources Web portal facility to clients.

Direct link of the same is https://investorhelpline.nseindia.com/ClientCollateral/welcomeCLUser.

Detailed procedure for viewing the collateral details is as follows:

1. Clients can register on the following URL for viewing the collateral

https://investorhelpline.nseindia.com/ClientCollateral/welcomeCLUser

2. Client will have to signup on the website by clicking on "New User? Sign Up" on the website. On clicking the "Sign Up" option the below screen will be displayed.

| Initials*            | Select 🗸 |   |
|----------------------|----------|---|
| First Name*          |          |   |
| Middle Name          |          |   |
| Last Name*           |          |   |
| Email ID*            |          |   |
| PAN*                 |          |   |
| Mobile<br>Number*    |          |   |
| Password*            |          | ٢ |
| Confirm<br>Password* |          | ٩ |
|                      |          |   |

Client shall be successfully registered if the 'PAN – Email – Mobile' combination is available in UCI System of the Exchange.

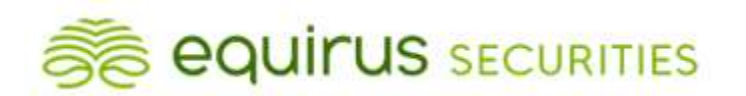

Clients are requested to ensure that their email address and mobile number are updated by their Trading Members in UCI System of the Exchange, as the same would be validated at the time of user registration to view the collateral details.

**3.** After clicking "Submit" on the registration page, client will receive the OTP through SMS and email.

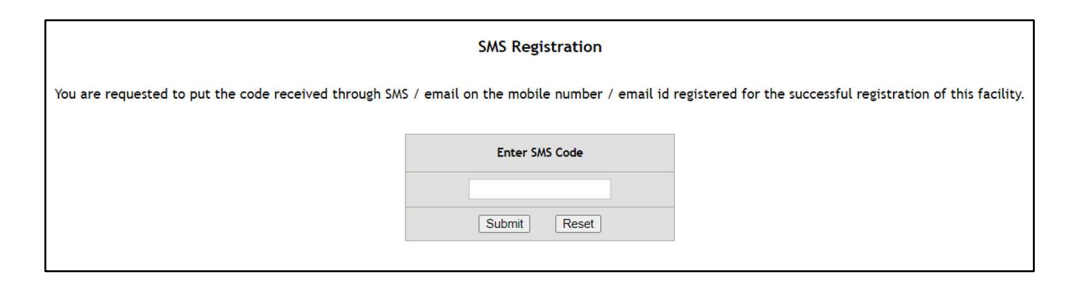

4. After submitting the OTP, client will receive a link on email for completion of registration.

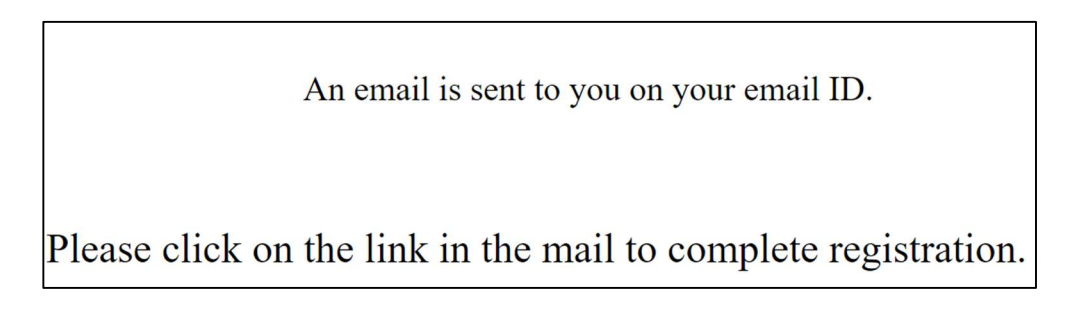

5. Once the client clicks on the link the following message will be displayed.

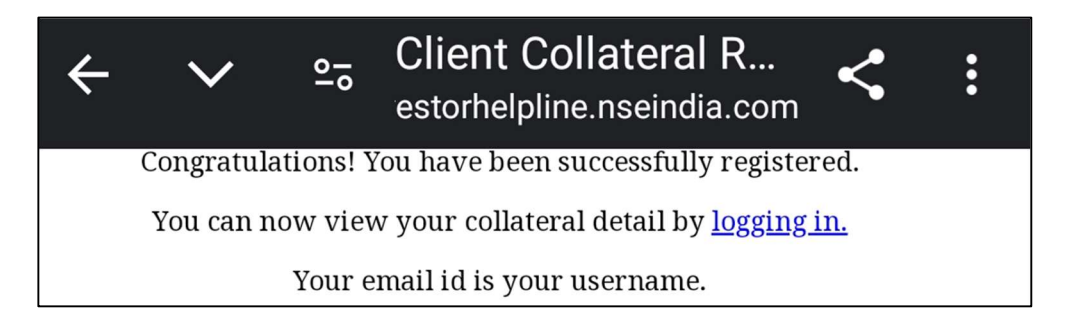

6. Client can login in the Client Collateral Module to view collateral details.

| Username   |                                 |                             |                |
|------------|---------------------------------|-----------------------------|----------------|
| Enter OTP: |                                 |                             |                |
|            | Validate OTP                    | Regenerate OTP              |                |
| OTP has be | en sent to your emailId(shah*** | *@gmail.com) and Mobile(*** | ***9710) Phone |

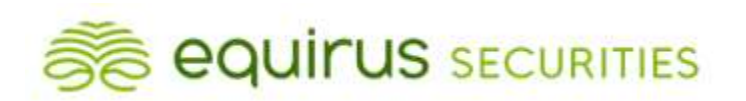

7. Client will be able to view the Collateral details across all the trading members under which the client is registered. The data displayed is as reported by the Clearing/Trading Member.

| DATE       | CM ID | CM NAME | TM Id | TM NAME | UNIQUE CLIENT CODE /<br>CP CODE | CLIENT NAME / CP<br>NAME | SEGMENT INDICATOR |
|------------|-------|---------|-------|---------|---------------------------------|--------------------------|-------------------|
| 30-07-2024 | 12348 | LIMITED | 12348 | LIMITED | NOOC                            | <u>1</u>                 | CM                |
| 29-07-2024 | 12348 | LIMITED | 12348 | LIMITED | N000                            | <u> </u>                 | CM                |
| 27-07-2024 | 12348 | LIMITED | 12348 | LIMITED | NOOI                            | J.                       | CM                |
| 6-07-2024  | 12348 | LIMITED | 12348 | LIMITED | NOOL                            | 1                        | CM                |
| 5-07-2024  | 12348 | LIMITED | 12348 | LIMITED | NOOL                            | 4                        | CM                |
| 4-07-2024  | 12348 | LIMITED | 12348 | LIMITED | NOOC                            | ¥I                       | СМ                |

- 8. Collaterals placed with Trading Member/Clearing Member in one form may be passed on by the Trading Member to Clearing Member or Clearing Member to NSE Clearing Limited in any other form.
- 9. At any given point in time last 5 trading day's data shall be available.